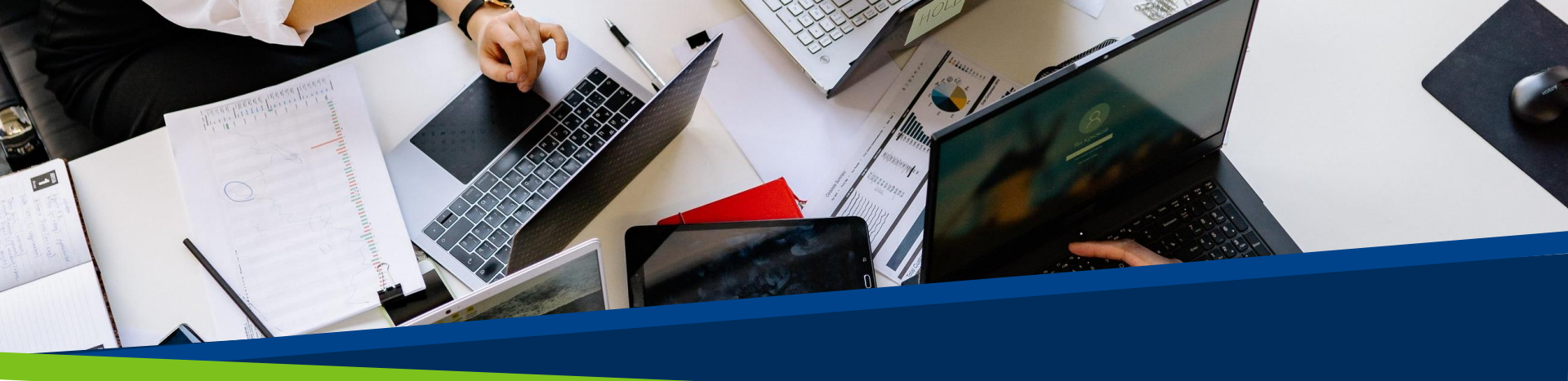

# **ProVol Digital**

Krok za krokem

Facebook

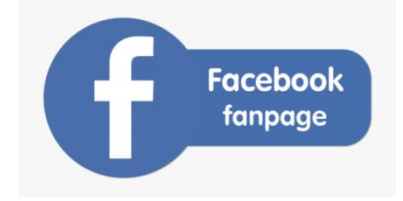

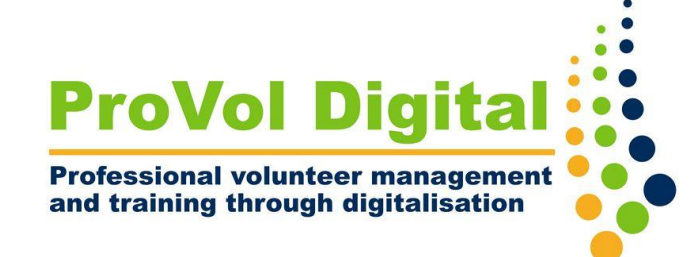

fan page

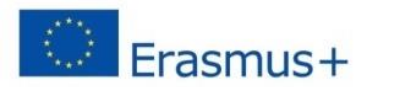

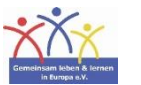

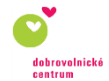

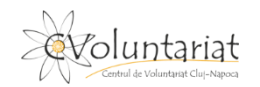

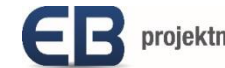

Krok 1: Vytvořte stránku na facebooku

Krok 2: Nahrajte obrázky

Krok 3 : Přidejte informace

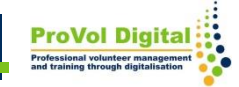

## Vytvořit stránku

- Přejděte na <u>www.facebook.com/pages/create</u>
- Klikněte na "Začínáme" pod nadpisem "Komunita nebo veřejná osobnost".
- Přihlaste se ke svému účtu na Facebooku

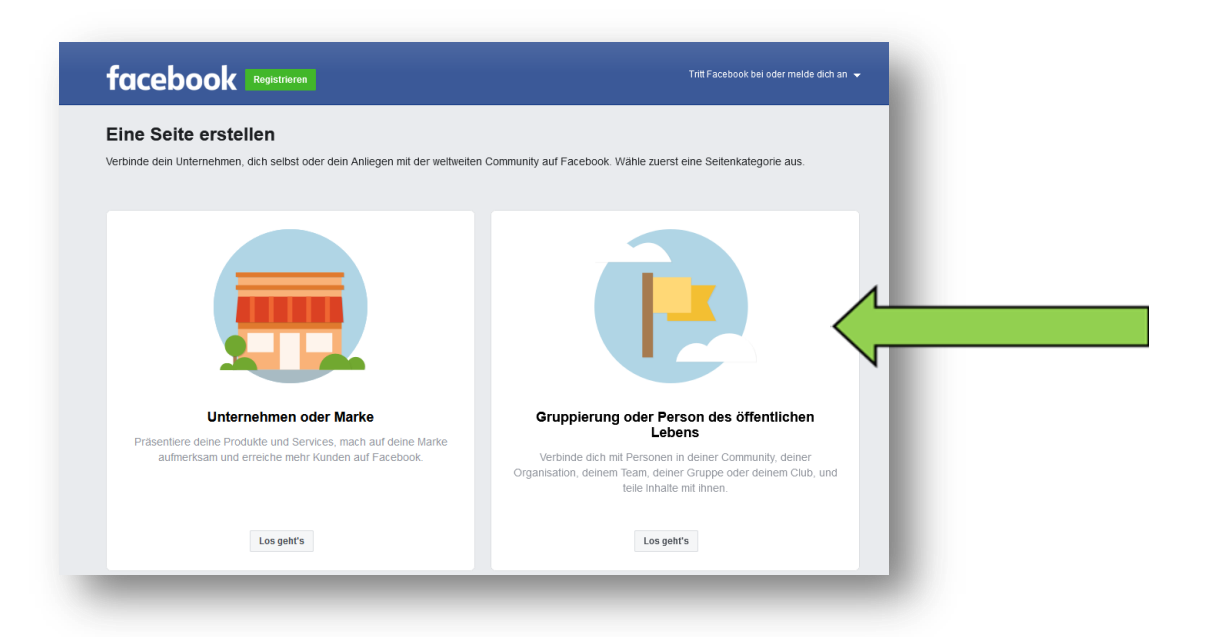

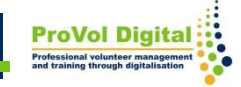

# Vytvořit stránku

- Zadejte stránku název do textového pole "Název stránky" na levé straně.
- Vyberte kategorii.
- Přidejte popis (volitelné).
- Klikněte na "Vytvořit stránku".

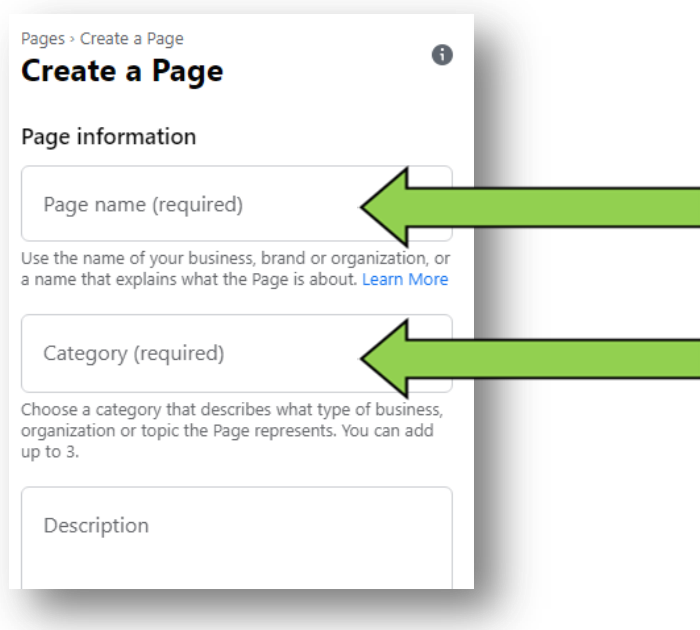

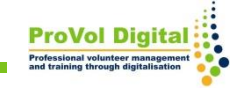

### Profilové obrázky

- Klikněte na políčka " přidat profil obrázek " a " přidat hlavní obrázek " k nahrání fotky .
- Klikněte na "Uložit ".

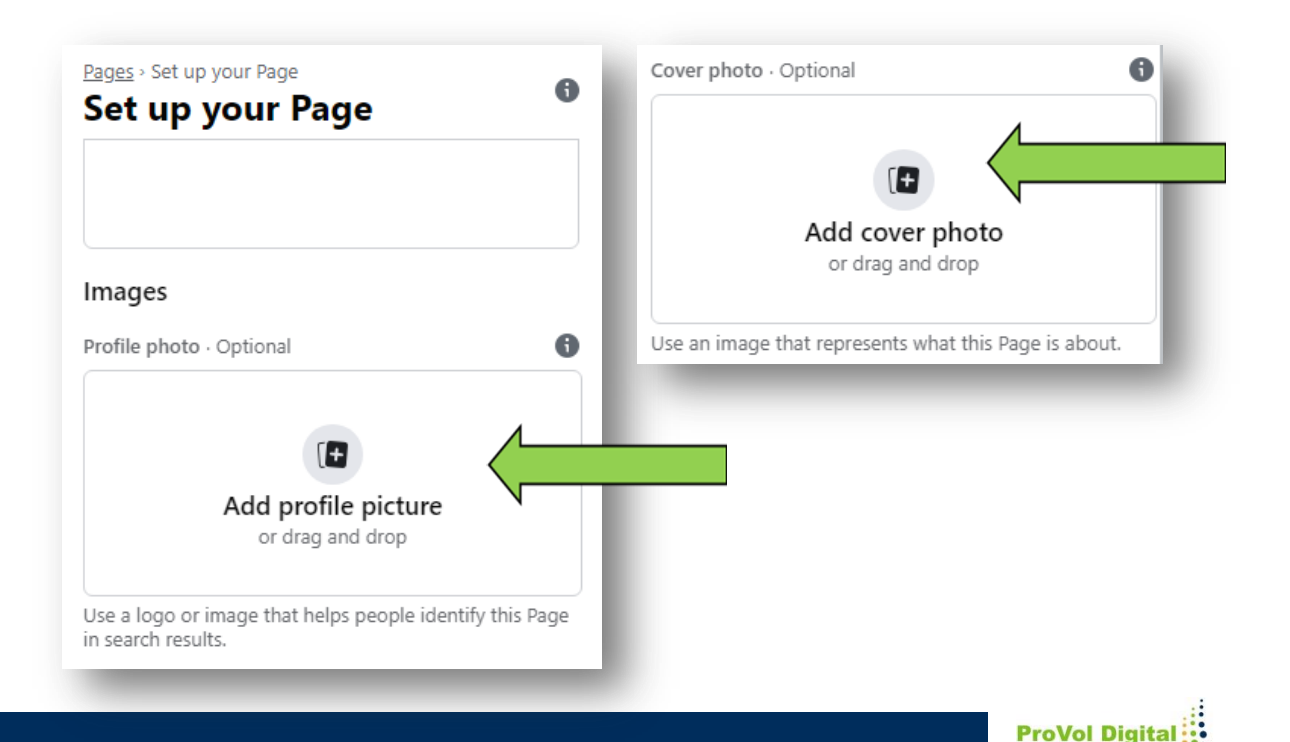

#### **Přidejte informace**

- Nyní můžete sdílet příspěvky na své stránce na Facebooku.
- Chcete -li přidat a Upravit více informace, klikněte " Upravit informace o stránce ".

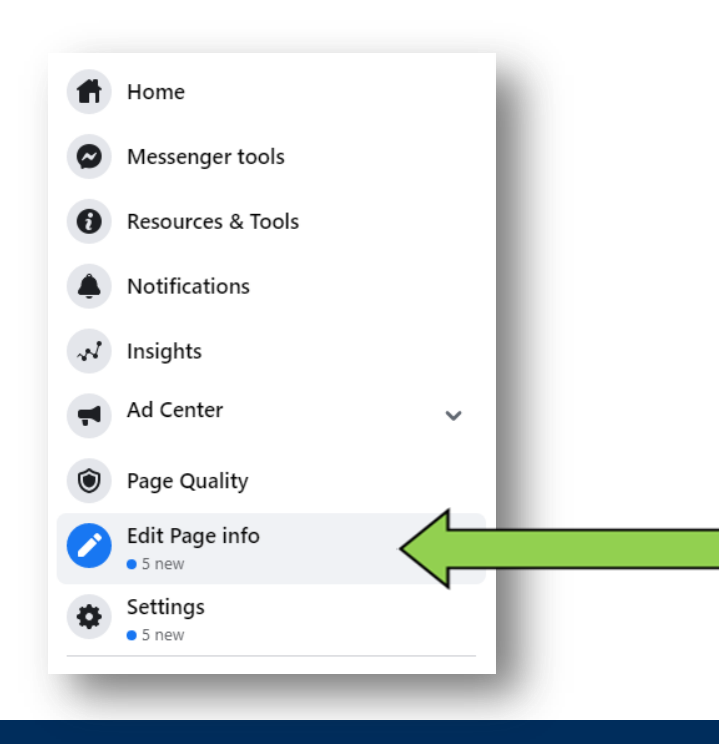

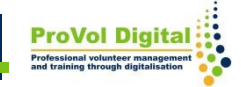